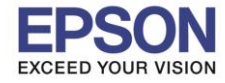

## หมายเหตุ : หากไม่มีไดร์เวอร์เครื่องพิมพ์ สามารถเข้าไปดาวโหลดได้ที่ <u>www.epson-pos.com</u>

## 1. <u>วิธีการดาวโหลดไดร์เวอร์</u>

- 1. เข้าไปที่ <u>www.epson-pos.com</u>
- 2. จะปรากฎหน้าต่างดังภาพด้านล่าง คลิกที่ POS

|                                                                                                    |                                                                                                    | EPS                                                                                     | ON GLOBAL   REGISTER   English                                                                                          |
|----------------------------------------------------------------------------------------------------|----------------------------------------------------------------------------------------------------|-----------------------------------------------------------------------------------------|----------------------------------------------------------------------------------------------------|
|                                                                                                    | DISCPRODUCER DOT MATRIX                                                                                                    | COLORWORKS                                                                              |                                                                                                    |
| Members and Epson Partnes                                                                                   | Password                                                                                                    | d If you passw                                                                          | have forgotten your LOGIN                                                                                               |
| Business System<br>You can download the PDF<br>of TM intelligent product ar<br>Please click HERE to visit t | Products Technical<br>manuals and drivers for below<br>d print control command for F<br>he appropriate Epson sales co                                                                                                    | Support<br>w product categories. Also yo<br>POS related products.<br>ompany's web site. | u can review the information                                                                                            |
| POS Products                                                                                                |                                                                                                    | Discproducer                                                                            |                                                                                                    |
|                                                                                                    | You can download Drivers,<br>Development Kit, Utilities and<br>Manuals for Epson Business System<br>Products such as TM Series (POS<br>printers, Label printers, Slip printers,<br>Mobile printers, Check Scanners),<br>DM Series (Customer Displays),<br>IM/R/SR/MR Series (POS Terminals)<br>and EU/BA Series (Embedded Unit).<br>Download<br>Tech.Reference<br>TM-Intellgent |                                                                                         | You can download Software and<br>Manuals for Epson Discproducer<br>Series such as PP-100, PP-50 and<br>future products. |

3. คลิกเลือก Thermal line Printer

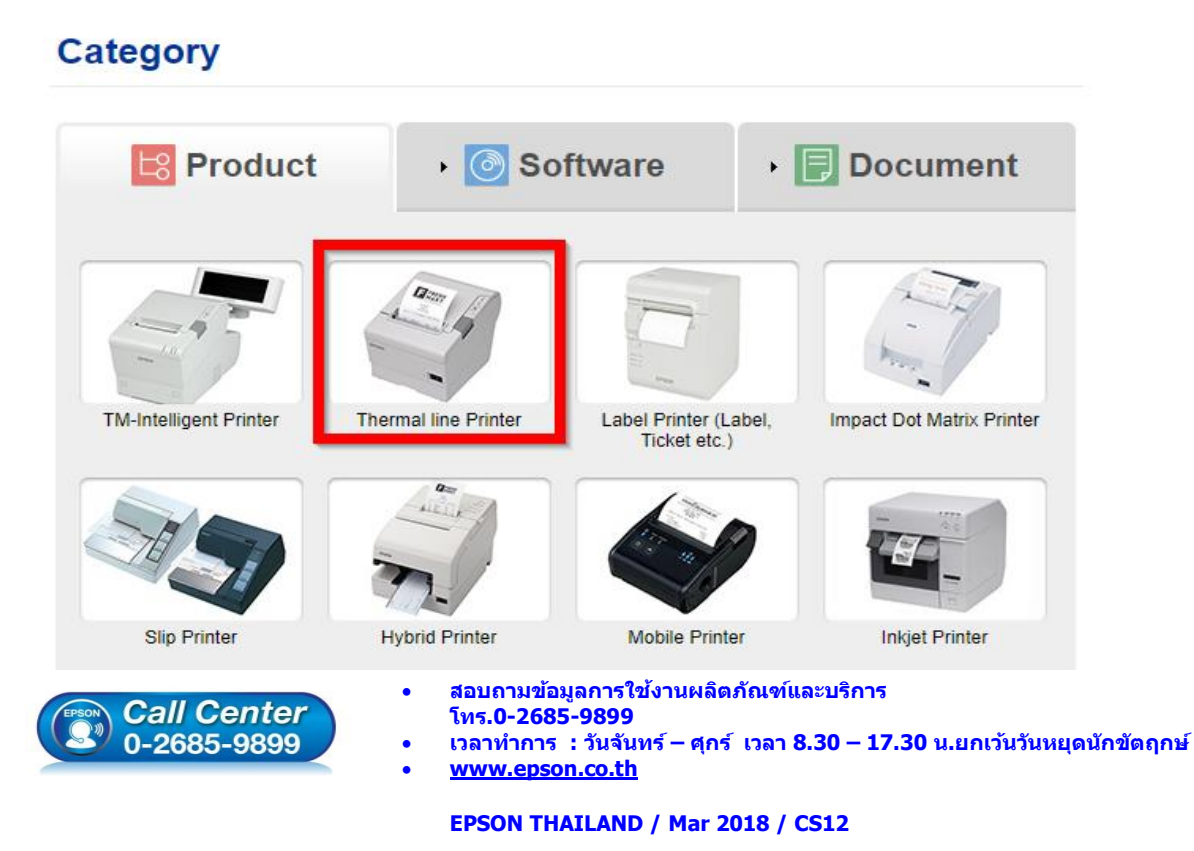

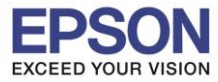

#### 4. คลิกเลือกรุ่นเครื่องพิมพ์ TM-M30

| Thermal line Printer          | Product |
|-------------------------------|---------|
| Collapse All Expand All       |         |
|                               |         |
| TM-L500A                      | •       |
| TM-L500A Ticket               | •       |
| TM-L60                        | •       |
| TM-L60II                      | •       |
| TM-L90                        | •       |
| TM-L90 liner-free label model | •       |
| TM-L90 Peeler                 | •       |
| TM-L90-i                      | •       |
| TM-m10                        | •       |
| TM-m30                        | •       |
| TM-P20                        | •       |
| TM-P60                        | •       |

5. จะปรากฏหน่าต่างดังภาพ คลิกที่ TM-M30 อีกครั้ง

#### TM-m30

#### [Models of the TM-m30]

- ANK model : Standard model, Bluetooth model
- Japanese model : Bluetooth model
- Simplified Chinese model : Standard model
- Traditional Chinese model : Standard model

#### [Product features]

- Print method : Direct thermal line printing
- Print speed : Maximum of 200 mm/s {7.87"/s}
- Print resolution : 203 × 203 dpi [dpi: dots per 25.4 mm {1.00"}]
- Supported roll paper : Paper with a maximum outer diameter of 83 mm {3.27"} that can be switched from 80 mm {3.15"} to 58 mm
- {2.28"} - Exterior size : 127 × 127 × 127 mm {5.00 × 5.00 × 5.00"}
- (Excluding protruding parts)
- Paper eject direction : Can select top or front eject during installation
- Interface : USB, Ethernet, Bluetooth
- Case color : Black (EBCK), White (ENB9)
- Power source : AC adapter (included)

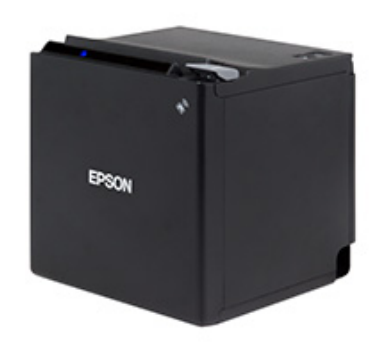

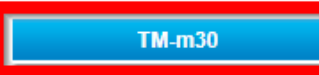

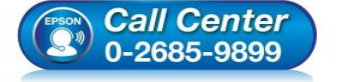

- สอบถามข้อมูลการใช้งานผลิตภัณฑ์และบริการ
- โทร.0-2685-9899
- เวลาทำการ : วันจันทร์ ศุกร์ เวลา 8.30 17.30 น.ยกเว้นวันหยุดนักขัตฤกษ์
- <u>www.epson.co.th</u>

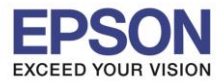

## 6. คลิกที่ Windows Printer Driver

| TM-m30                        | Product |
|-------------------------------|---------|
| Collapse All Expand All       |         |
| Software                      |         |
| Windows Printer Driver        | •       |
| Linux Printer Driver          | •       |
| Mac OS Printer Driver         | •       |
| USB Interface Driver          | •       |
| OPOS ADK                      | •       |
| OPOS ADK for .Net             | •       |
| JavaPOS ADK                   | •       |
| SDK for Windows               | •       |
| SDK for iOS and Android       | •       |
| SDK for Android               | •       |
| SDK for iOS                   | •       |
| SDK for JavaScript            | •       |
| Setting Utility for Products  | •       |
| Setting Utility for Interface | •       |
| Firmware Update Utility       | •       |
| Other Utility                 | •       |

## 7. คลิกที่ Download page ดังภาพ

| ГМ-m30                                                                                       | Product       |
|----------------------------------------------------------------------------------------------|---------------|
| Collapse All Expand All                                                                      |               |
| Software                                                                                     |               |
| Nindows Printer Driver                                                                       | •             |
| PSON Advanced Printer Driver for TM-m30 Ver.5.07E                                            | Download page |
| PSON Advanced Printer Driver for TM-m30 (for Simplified Chinese model)                       | Download page |
| Patch program for privilege escalation vulnerability of EPSON Network Utility<br>/er.1.0.1.0 | Download page |
| Linux Printer Driver                                                                         | •             |
| Mac OS Printer Driver                                                                        | •             |
| JSB Interface Driver                                                                         | •             |
| DPOS ADK                                                                                     | •             |
| DPOS ADK for .Net                                                                            | •             |
| JavaPOS ADK                                                                                  | •             |
| SDK for Windows                                                                              | •             |
| SDK for Android                                                                              | •             |
| SDK for iOS                                                                                  | •             |

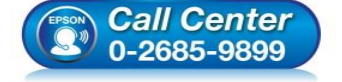

• สอบถามข้อมูลการใช้งานผลิตภัณฑ์และบริการ

- โทร**.0-2685-9899**
- เวลาทำการ : วันจันทร์ ศุกร์ เวลา 8.30 17.30 น.ยกเว้นวันหยุดนักขัตฤกษ์
- <u>www.epson.co.th</u>

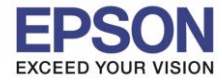

#### 8. จะปรากฏหน้าต่างดังภาพ คลิกที่ Accept หลังจากนั้นคลิก Download

## SEIKO EPSON CORPORATION ON-LINE SOFTWARE LICENSE AGREEMENT

#### IMPORTANT!

READ THIS SOFTWARE LICENSE AGREEMENT CAREFULLY.

THIS DOWNLOAD CONTAINS COMPUTER PROGRAMS, DOCUMENTATION AND OTHER MATERIAL PROPRIETARY TO SEIKO EPSON CORPORATION AND/OR ITS SUPPLIERS ("EPSON"). THIS DOWNLOAD IS SUBJECT TO THIS ON-LINE SOFTWARE LICENSE AGREEMENT ("AGREEMENT").

IF YOU CHECK "Accept" OR IF YOU OTHERWISE INSTALL OR USE ANY PART OF THIS DOWNLOAD, YOU ARE REPRESENTING AND WARRANTING THAT YOU ARE CONSENTING TO BE BOUND BY, AND YOU HAVE BECOME A PARTY TO, THIS AGREEMENT.

#### 1. License

EPSON grants you a personal, nonexclusive, royalty-free, non-sublicensable limited license to install and use the Software (as defined below) on any single computer, or any replacement for that computer. You may also make copies of the Soft ware as necessary for backup and archival purposes, provided that the copyright notice is reproduced in its entirety on the backup copy. The term "Software" shall include the software components, media, all copies made by you and any upgrades, modified versions, updates, additions and copies of the Software licensed to you by EPSON. EPSON and its suppliers reserve all rights not granted herein.

[Software]

Name: EPSON Advanced Printer Driver for TM-m30

2. Other Rights and Limitations

You agree not to modify, adapt or translate the Software. You also agree not to attempt to reverse engineer, decompile, disassemble or otherwise attempt to disc over the source

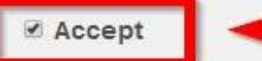

# Download EPSON Advanced Printer Driver for TM-m30 Ver.5.07SC File Name: APD\_507\_m30\_SCWM.zip File size: 63,525KB Download...

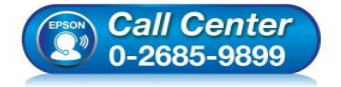

- สอบถามข้อมูลการใช้งานผลิตภัณฑ์และบริการ โทร.0-2685-9899
- เวลาทำการ : วันจันทร์ ศุกร์ เวลา 8.30 17.30 น.ยกเว้นวันหยุดนักขัดฤกษ์
- <u>www.epson.co.th</u>

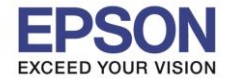

้หมายเหตุ : ก่อนการติดตั้งไดร์เวอร์ตรวจสอบให้แน่ใจว่าเครื่องพิมพ์ได้เชื่อมต่ออุปกรณ์เสริม (ELPAP10) แล้ว

<u>2. การเชื่อมต่ออุปกรณ์เสริม (ELPAP10) ที่เครื่องพิมพ์ และการเชื่อมต่อคอมพิวเตอร์กับ Wi-Fi Direct</u>

## <u>ของเครื่องพิมพ์</u>

1. ที่เครื่องพิมพ์ให้ทำการเชื่อมต่ออุปกรณ์เสริม (ELPAP10) ด้านหลังเครื่องพิมพ์ ดังภาพ

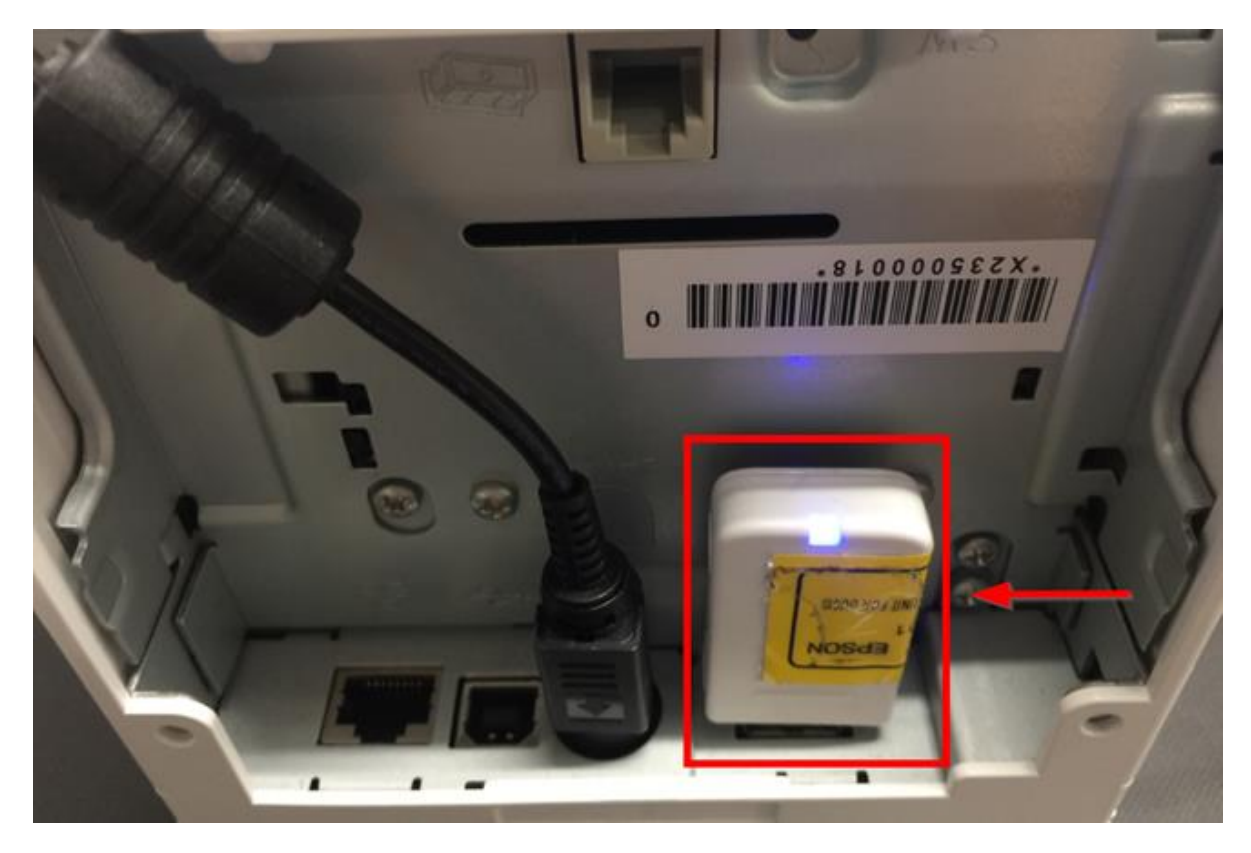

2. เมื่อเครื่องพิมพ์ถูกเชื่อมต่อแล้ว เครื่องจะพิมพ์ข้อมูลสถานะ Network ออกมาดังภาพ

| SimpleAP Start             |                                                                                                    |
|----------------------------|----------------------------------------------------------------------------------------------------|
| SSID                       | :EPSON_Printer                                                                                                    |
| Encryption Type            | :WPA-PSK(AES)                                                                                                    |
| Passphrase                 | :12345678                                                                                                    |
| IP Address                 | :192.168.192.168                                                                                                    |
| MAC Address                | :78-4B-87-47-57-F2                                                                                                    |
| Call Center<br>0-2685-9899 | <ul> <li>สอบถามข้อมูลการใช้งานผลิดภัณฑ์และบริการ<br/>โทร.0-2685-9899</li> <li>เวลาทำการ : วันจันทร์ – ศุกร์ เวลา 8.30 – 17.30 น.ยกเว้นวันหยุดนักขัดฤห</li> </ul> |

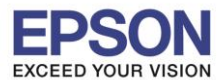

3. Connect Wireless ที่เครื่องคอมพิวเตอร์ โดยให้เลือก Connect ไปที่ชื่อ Wi-Fi Direct ของเครื่องพิมพ์

คลิกขวาที่ไอคอน

4.จะมีหน้าต่างให้ใส่ **Password** Wi-Fi Direct เมื่อใส่เสร็จแล้ว คลิก **OK** 

| € Ne<br>.ıll <sup>EPSC</sup> | oN_Printer                                                                                                    |                                                                                  |
|------------------------------|----------------------------------------------------------------------------------------------------|----------------------------------------------------------------------------------|
| Enter the r                  | network security key<br>●●                                                                                                    | <b>↑</b>                                                                         |
|                              | Next Ca                                                                                                    | ancel                                                                            |
| Call Center<br>0-2685-9899   | สอบถามข้อมูลการใช้งานผลิด<br>โทร.0-2685-9899<br>เวลาทำการ : วันจันทร์ – ศุกร์<br><u>www.epson.co.th</u><br>FPSON THAILAND / Mar 20 | ดภัณฑ์และบริการ<br>ร์ เวลา 8.30 – 17.30 น.ยกเว้นวันหยุดนักขัดฤกษ่<br>2018 / CS12 |

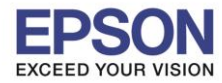

## 3. <u>วิธีการติดตั้งไดร์เวอร์เครื่องพิมพ์</u>

 เมื่อดาวโหลดเสร็จแล้ว ให้ทำการแตกไฟล์ที่ดาวโหลดมาก่อน โดยคลิกขวาที่ไฟล์ แล้วเลือก แยกไฟล์ หรือ Extract files

| Name            |          | Date modified                       | Туре |
|-----------------|----------|-------------------------------------|------|
| APD_507_m30_SCW | Ma       | 11/5/2560.0.26                      |      |
|                 |          | Open                                |      |
|                 | <b>H</b> | แยกไฟล์                             |      |
|                 | 3        | แยกไฟล์ลงที่นี่                     |      |
|                 |          | แยกไฟล์ไปที่ APD_507_m30_SCWM\      |      |
|                 | •        | สแกนด้วย ESET NOD32 Antivirus       |      |
|                 |          | ตัวเลือกขั้นสูง                     | •    |
|                 |          | Open with                           | *    |
|                 |          | Share with                          | +    |
|                 |          | Send to                             | *    |
|                 |          | Cut<br>Copy                         |      |
|                 |          | Create shortcut<br>Delete<br>Rename |      |
|                 |          | Properties                          |      |

2. จะขึ้นหน้าต่างดังภาพ คลิก OK

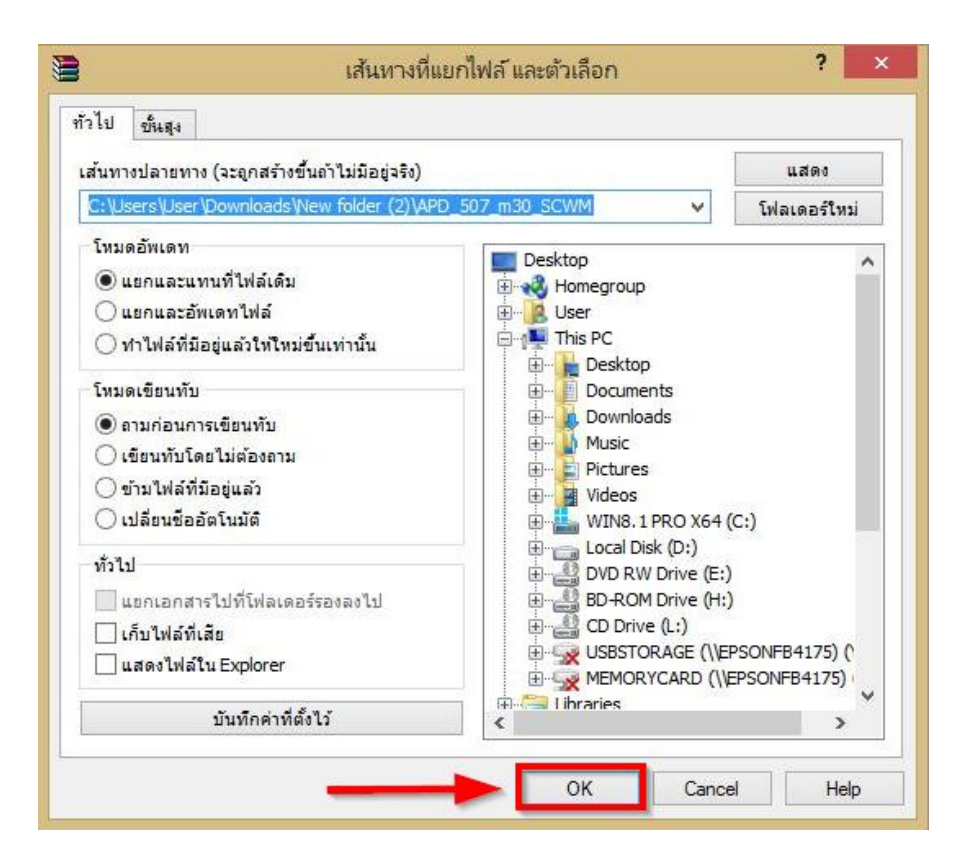

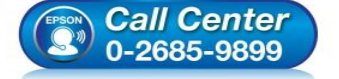

- 🕨 สอบถามข้อมูลการใช้งานผลิตภัณฑ์และบริการ
- โทร**.0-2685-9899**
- เวลาทำการ : วันจันทร์ ศุกร์ เวลา 8.30 17.30 น.ยกเว้นวันหยุดนักขัดฤกษ์ www.epson.co.th

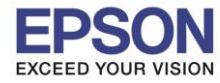

8

## 3. เมื่อแตกไฟล์เสร็จแล้ว คลิกเข้าไปในโฟรเดอร์ที่แสดงขึ้นมา

| Name              | Date modified  | Туре             |
|-------------------|----------------|------------------|
| JAPD_507_m30_SCWM | 12/5/2560 9:24 | File folder      |
| APD_507_m30_SCWM  | 11/5/2560 9:36 | เอกสาร WinRAR แบ |

## 4. ดับเบิ้ลคลิก ตัวติดตั้ง ดังภาพ

| Name                 | Date modified  | Туре             |
|----------------------|----------------|------------------|
| 🎇 APD_507_m30        | 27/5/2559 5:07 | Application      |
| APD5_Install_sc_revE | 27/5/2559 5:07 | Adobe Acrobat D. |
| APD5_MAN_m30_SC_B    | 27/5/2559 5:07 | Application      |
| APD5_README_SC       | 27/5/2559 5:07 | Text Document    |

#### 5. คลิก **Next**

| <b>.</b>                                                                                                    | EPSON Advanced Printer Driver Ver.5                                                                                                    | × |
|----------------------------------------------------------------------------------------------------|----------------------------------------------------------------------------------------------------|---|
| Check Installation                                                                                                    | n La Carte de Carte de Carte d |   |
| This program will insta<br>We recommend closin<br>Click "Next" to start in                                                               | all EPSON Advanced Printer Driver for TM-P20 Ver.5 on your computer.<br>Ig all Windows applications before running this setup program.<br>nstalling.                                                                                                    |   |
| Warning<br>When using this pro-<br>below. When using p<br>use.<br>EPSON Advanced F<br>EPSON OPOS ADK<br>EPSON OPOS ADK<br>EPSON OPOS ADK | duct with any of the following programs on the same PC, use the versions listed<br>printer sharing, be sure to check the version installed on the client PC before<br>Printer Driver 4 Ver4.54 or later<br>Ver2.68 or later<br>for .NET Ver1.11.20 or later                                                                                                    | ^ |
| EpsonNet Simple Vi<br>TM Virtual Port Driv                                                                                               | DK Ver1.11.20 or later<br>iewer Ver2.30 or later<br>ver Ver7.10a or later<br>ne customer display to the printer, refer to the EPSON Advanced Printer Driver                                                                                                    |   |
|                                                                                                    | Cancel Next >                                                                                                    |   |

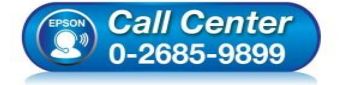

- สอบถามข้อมูลการใช้งานผลิตภัณฑ์และบริการ
- โทร.0-2685-9899
- เวลาทำการ :วันจันทร์ ศุกร์ เวลา 8.30 17.30 น.ยกเว้นวันหยุดนักขัตฤกษ์
- <u>www.epson.co.th</u>

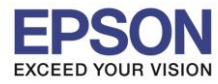

9

| <b>.</b>                                                                                                    | EPSON Advanced Printer Driver Ver.5                                                                                                    |   |
|----------------------------------------------------------------------------------------------------|----------------------------------------------------------------------------------------------------|---|
| License Agree                                                                                                    | ment                                                                                                    |   |
| Please read the L<br>License Agreeme                                                                                                    | icense Agreement carefully. Click [Agree] to accept the terms and conditions of this<br>nt, and then dick "Install". Otherwise, click "Back".                                                                                                    |   |
| SEIKO EPSON C<br>SOFTWARE LIC                                                                                                    | ORPORATION<br>ENSE AGREEMENT                                                                                                    | ^ |
| IMPORTANT! RE<br>product, fontwa<br>materials (the "S<br>you agree with<br>Agreement. By<br>conditions set for<br>using the Softw<br>not permitted to | EAD THIS SOFTWARE LICENSE AGREEMENT CAREFULLY. The computer software<br>are, typefaces and/or data, including any accompanying explanatory written<br>Software") should only be installed or used by the Licensee ("you") on the condition<br>SEIKO EPSON CORPORATION ("EPSON") to the terms and conditions set forth in this<br>installing or using the Software, you are representing to agree all the terms and<br>orth in this Agreement. You should read this Agreement carefully before installing or<br>are. If you do not agree with the terms and conditions of this Agreement, you are<br>o install or use the Software. |   |
| 1. Licens                                                                                                    | e. EPSON and its suppliers grant you a personal, nonexclusive, royalty-free, non-                                                                                                    | ¥ |
| ○ Disagree                                                                                                    | Agree                                                                                                    |   |
|                                                                                                    | Back Install                                                                                                    |   |

#### 7. คลิก **Next**

| EPSON Advanced Printer Driver Ver.5                                                                           |
|----------------------------------------------------------------------------------------------------|
| Printer Registration                                                                                          |
| The printer is ready for registration.<br>Connect the printer to your computer and turn the printer power on. |
| Click "Next" to register the printer.                                                                         |
|                                                                                                    |
|                                                                                                    |
|                                                                                                    |
|                                                                                                    |
|                                                                                                    |
|                                                                                                    |
| Next >                                                                                                    |

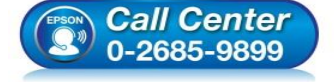

- สอบถามข้อมูลการใช้งานผลิตภัณฑ์และบริการ โทร**.0-2685-9899**
- เวลาทำการ : วันจันทร์ ศุกร์ เวลา 8.30 17.30 น.ยกเว้นวันหยุดนักขัตฤกษ์ •
- www.epson.co.th

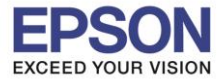

- 8. หัวข้อ Communication Settings ตั้งค่าดังนี้
  - 1. Port Type เลือกเป็น **Ethenet**
  - 2. IP Address สามารถตั้งค่าจากข้อมูลที่เครื่องพิมพ์พิมพ์ออกมาได้เลย ในที่นี้เป็น **192.168.192.168**

| SimpleAP Start<br>SSID<br>Encryption Type<br>Passphrase | : EPSON_Printer<br>: WPA2-PSK<br>: 12345678 |
|---------------------------------------------------------|---------------------------------------------|
| 1P Address                                              | : 192.168.192.168                           |
| MAC Address                                             | : 64-EB-8C-CD-4E-01                         |

#### 3. คลิก Save Setting

| X Reg                                                                             | ister, Change and Delete EPSON TM Pri | nter – 🗆 🗙                      |
|-----------------------------------------------------------------------------------|---------------------------------------|---------------------------------|
| <u>F</u> ile                                                                      |                                       |                                 |
| 1. Select Printer                                                                 |                                       |                                 |
| Name                                                                              | Model                                 | Status                          |
| <new printer=""></new>                                                            |                                       |                                 |
|                                                                                   |                                       |                                 |
|                                                                                   |                                       |                                 |
|                                                                                   |                                       |                                 |
|                                                                                   |                                       |                                 |
|                                                                                   |                                       |                                 |
| 2 Printer                                                                         | 3 Communication Settings              | 4 Apply                         |
| 2.111101                                                                          |                                       |                                 |
|                                                                                   | Port Type                             | ✓ <u>Set as Default Printer</u> |
| Model                                                                             | Port Auto setup 🗸                     |                                 |
| EPSON TM-m30 Receipt5 🗸 🗸                                                         | TP 0ddroog 2 100 160 100 160          | <u>3</u> <u>S</u> ave Settings  |
|                                                                                   | IF Hulless 2 132,100,132,100          |                                 |
| Name                                                                              | Set to Printer                        | Copy Delete                     |
| EPSON TM-m30 Receipt                                                              |                                       |                                 |
|                                                                                   |                                       | Test <u>P</u> rint              |
| Attention:<br>When connecting the customer display to                             |                                       |                                 |
| the printer, refer to the EPSON Advanced<br>Printer Driver Ver.5 for DM-D Install |                                       | 5. Complete                     |
| Manual.                                                                           |                                       | Next                            |
|                                                                                   |                                       |                                 |
|                                                                                   |                                       |                                 |

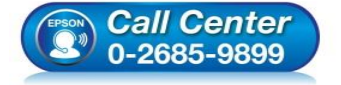

- สอบถามข้อมูลการใช้งานผลิตภัณฑ์และบริการ
  - โทร.**0-2685-9899**
- เวลาทำการ : วันจันทร์ ศุกร์ เวลา 8.30 17.30 น.ยกเว้นวันหยุดนักขัตฤกษ์
- <u>www.epson.co.th</u>

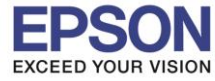

#### 9. คลิก **Yes**

| e                                                                                                    |                                 |                                      |
|----------------------------------------------------------------------------------------------------|---------------------------------|--------------------------------------|
| Select Printer                                                                                                    |                                 |                                      |
| Vame                                                                                                    | Model                           | Status                               |
| <new printer=""></new>                                                                                                    |                                 |                                      |
|                                                                                                    |                                 |                                      |
|                                                                                                    |                                 |                                      |
|                                                                                                    | PrinterReg                      | ×                                    |
| 2. Printer                                                                                                    | Do you want to perform pairing? | 4. Apply<br>✓ Set as Default Printer |
| Model                                                                                                    |                                 | _                                    |
| EPSON TM-m30 Receipt5                                                                                                    | Yes No                          | Save Settings                        |
| Name                                                                                                    |                                 | Copy Delete                          |
| EPSON TM-m30 Receipt                                                                                                    |                                 | Test Print                           |
| Attention:<br>When connecting the customer display to<br>the printer, refer to the EPSON Advanced<br>Printer Driver Ver.5 for DM-D Install |                                 | 5. Complete                          |
| Manual.                                                                                                    |                                 | Nevt                                 |

10. คลิก **Yes** เครื่องจะพิมพ์ข้อมูล Windows Printer Test page ออกมา

| Name                                                                                                    | Model                                                                        | Status                              |        |
|----------------------------------------------------------------------------------------------------|------------------------------------------------------------------------------|-------------------------------------|--------|
| <new printer=""></new>                                                                                                    | FRONTN                                                                       | Tratellad                           |        |
| CESON IMEMOU Necelju                                                                                                    |                                                                              | Instaneu                            |        |
|                                                                                                    | PrinterReg                                                                   |                                     |        |
| 2. Printer                                                                                                    | Printer settings successfully saved.<br>Do you want to perform a test print? | ·. Apply<br>]Set as Default Printer |        |
| Model                                                                                                    |                                                                              | 1                                   |        |
| EPSON TM-m38 Receipt5                                                                                                    | Yes No                                                                       | Save Settings                       |        |
| Name                                                                                                    |                                                                              | Сору                                | Delete |
| EPSON TM-m30 Receipt                                                                                                    |                                                                              | Test Print                          |        |
| Attention:<br>When connecting the customer display to<br>the printer, refer to the EPSON Advanced<br>Printer Driver Ver.5 for DM-D Install |                                                                              | 5. Complete                         |        |
| Manual.                                                                                                    | Next                                                                         |                                     | t      |
|                                                                                                    |                                                                              |                                     |        |

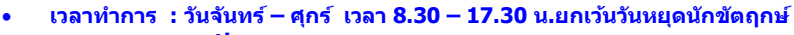

www.epson.co.th

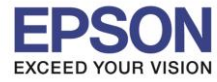

## 11. คลิก <mark>OK</mark>

|                                                                                                    | legister, change and belete Er sont him              | rinter                                                    |                         |  |
|----------------------------------------------------------------------------------------------------|------------------------------------------------------|-----------------------------------------------------------|-------------------------|--|
|                                                                                                    |                                                      |                                                           |                         |  |
| Select Printer                                                                                                    |                                                      |                                                           |                         |  |
| lame                                                                                                    | Model Status                                         |                                                           |                         |  |
| <new printer=""></new>                                                                                                    |                                                      |                                                           |                         |  |
| BPSON TM-m30 Receipt                                                                                                    | EPSON TM-m30 Receipt5                                | Installed                                                 |                         |  |
|                                                                                                    |                                                      |                                                           |                         |  |
|                                                                                                    |                                                      |                                                           |                         |  |
|                                                                                                    |                                                      |                                                           |                         |  |
|                                                                                                    | PrinterReg                                           | × .                                                       |                         |  |
|                                                                                                    |                                                      |                                                           |                         |  |
| Deleter 🔵                                                                                                    |                                                      |                                                           |                         |  |
| 2. Printer Ate                                                                                                    | st page was printed out. Check to ensure that it pr  | inted correctly.                                          |                         |  |
|                                                                                                    | st page was printed out. Check to ensure that it pr  | inted correctly.                                          | er                      |  |
|                                                                                                    | st page was printed out. Check to ensure that it pr  | inted correctly.                                          | er                      |  |
| Model                                                                                                    | st page was printed out. Check to ensure that it pr  | Print                                                     | er                      |  |
| Model<br>EPSON TM-m30 Rect                                                                                                    | ist page was printed out. Check to ensure that it pr | OK re Se                                                  | er<br>attings           |  |
| Model<br>EPSON TM-m30 Rece                                                                                                    | ist page was printed out. Check to ensure that it pr | OK e Se                                                   | er<br>ettings           |  |
| Model<br>EPSON TM-m30 Reck                                                                                                    | ist page was printed out. Check to ensure that it pr | OK e Se                                                   | er<br>attings<br>Delete |  |
| A te                                                                                                    | ist page was printed out. Check to ensure that it pr | OK e Se                                                   | er<br>attings<br>Delete |  |
| Model<br>EPSON TM-m30 Rece<br>Pame<br>EPSON TM-m30 Receipt                                                                                                    | ist page was printed out. Check to ensure that it pr | OK<br>Copy<br>Test Print                                  | er<br>ettings<br>Delete |  |
| Model<br>EPSON TM-m30 Rece<br>EPSON TM-m30 Receipt<br>Attention:                                                                                                    | ist page was printed out. Check to ensure that it pr | OK<br>Copy<br>Test Print                                  | er<br>ettings<br>Delete |  |
| A te<br>Model<br>EPSON TM-m30 Rece<br>EPSON TM-m30 Receipt<br>Attention:<br>Men connecting the customer display to<br>he printer, refer to the EPSON Advanced                                                                | ist page was printed out. Check to ensure that it pr | OK Print<br>OK Print<br>Copy<br>Test Print<br>5. Complete | er<br>ettings<br>Delete |  |
| A te<br>Model<br>EPSON TM-m30 Receipt<br>Name<br>EPSON TM-m30 Receipt<br>Attention:<br>Mhen connecting the customer display to<br>he printer, refer to the EPSON Advanced<br>Printer Driver Ver.5 for DM-D Install<br>Manual | ist page was printed out. Check to ensure that it pr | OK Print<br>OK Print<br>Copy<br>Test Print<br>5. Complete | er<br>ettings<br>Delete |  |

12. จะแสดงชื่อเครื่องพิมพ์ สถานะ Installed ดังภาพ ให้คลิก Next

| Reg                                                                                                    | ister, Change and Delete EPSON TM Pri | nter 🗕 🗆 🗾               |
|----------------------------------------------------------------------------------------------------|---------------------------------------|--------------------------|
| le                                                                                                    |                                       |                          |
| . Select Printer                                                                                                    |                                       |                          |
| Name                                                                                                    | Model                                 | Status                   |
| <new printer=""></new>                                                                                                    |                                       | Tradellad                |
| REFSON TIM-MOU Receipt                                                                                                    | EPSON TM-mau Receipts                 | Installed                |
|                                                                                                    |                                       |                          |
| 2. Printer                                                                                                    | 3. Communication Settings             | 4. Apply                 |
|                                                                                                    | Port Type Ethernet 🗸                  | ✓ Set as Default Printer |
| Model                                                                                                    | Bort ECODDT017                        |                          |
| EPSON TM-m30 Receipt5                                                                                                    | ESDPRIUT V                            | Save Settings            |
|                                                                                                    | IP Address 192.168.192.168            |                          |
| Mawa                                                                                                    | Set to Printer                        | Copy Delete              |
| EPSON TM-m30 Receipt                                                                                                    |                                       |                          |
|                                                                                                    |                                       | Test <u>P</u> rint       |
| Attention:<br>When connecting the customer display to<br>the printer, refer to the EPSON Advanced<br>Printer Driver Ver.5 for DM-D Install<br>Manual. |                                       | 5. Complete<br>Next      |
|                                                                                                    | • สอบถามข้อมูลการใช้งาน               | ผลิตภัณฑ์และบริการ       |

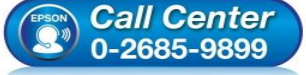

- เวลาทำการ : วันจันทร์ ศุกร์ เวลา 8.30 17.30 น.ยกเว้นวันหยุดนักขัตฤกษ์ www.epson.co.th
  - EPSON THAILAND / Mar 2018 / CS12

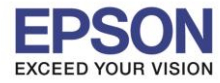

## 13. คลิก **Close** เพื่อสิ้นสุดการติดตั้ง

| <b>.</b>        | EPSON Advanced Printer Driver Ver.5                              | × |
|-----------------|------------------------------------------------------------------|---|
| Installation Co | omplete.                                                         | 4 |
| EPSON Advance   | Printer Driver for TM-m30 Ver.5 has been successfully installed. |   |
|                 |                                                                  |   |
|                 |                                                                  |   |
|                 |                                                                  |   |
|                 |                                                                  |   |

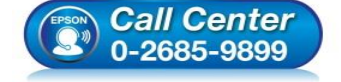

- สอบถามข้อมูลการใช้งานผลิตภัณฑ์และบริการ โทร.0-2685-9899
- เวลาทำการ : วันจันทร์ ศุกร์ เวลา 8.30 17.30 น.ยกเว้นวันหยุดนักขัตฤกษ์
- <u>www.epson.co.th</u>